# คู่มือการตั้งค่า การแจ้งเตือนผ่าน

# MESSEAGING API

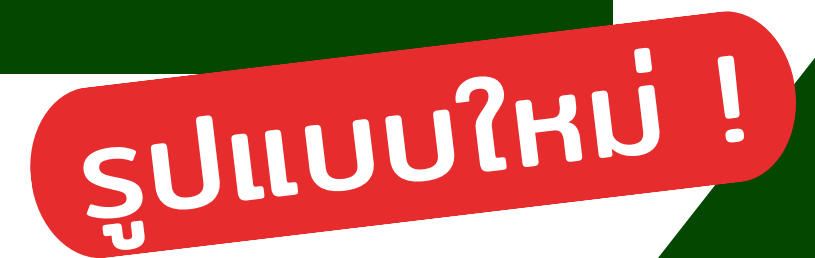

้โดย ศูนย์เฝ้าระวังสุขภาพหนึ่งเดียว มหาวิทยาลัยเชียงใหม่

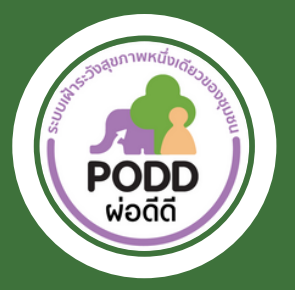

# LINE

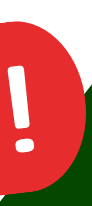

# เข้าหน้าแดชบอร์ด PODD

#### http://www.cmonehealth.org/dashboard/

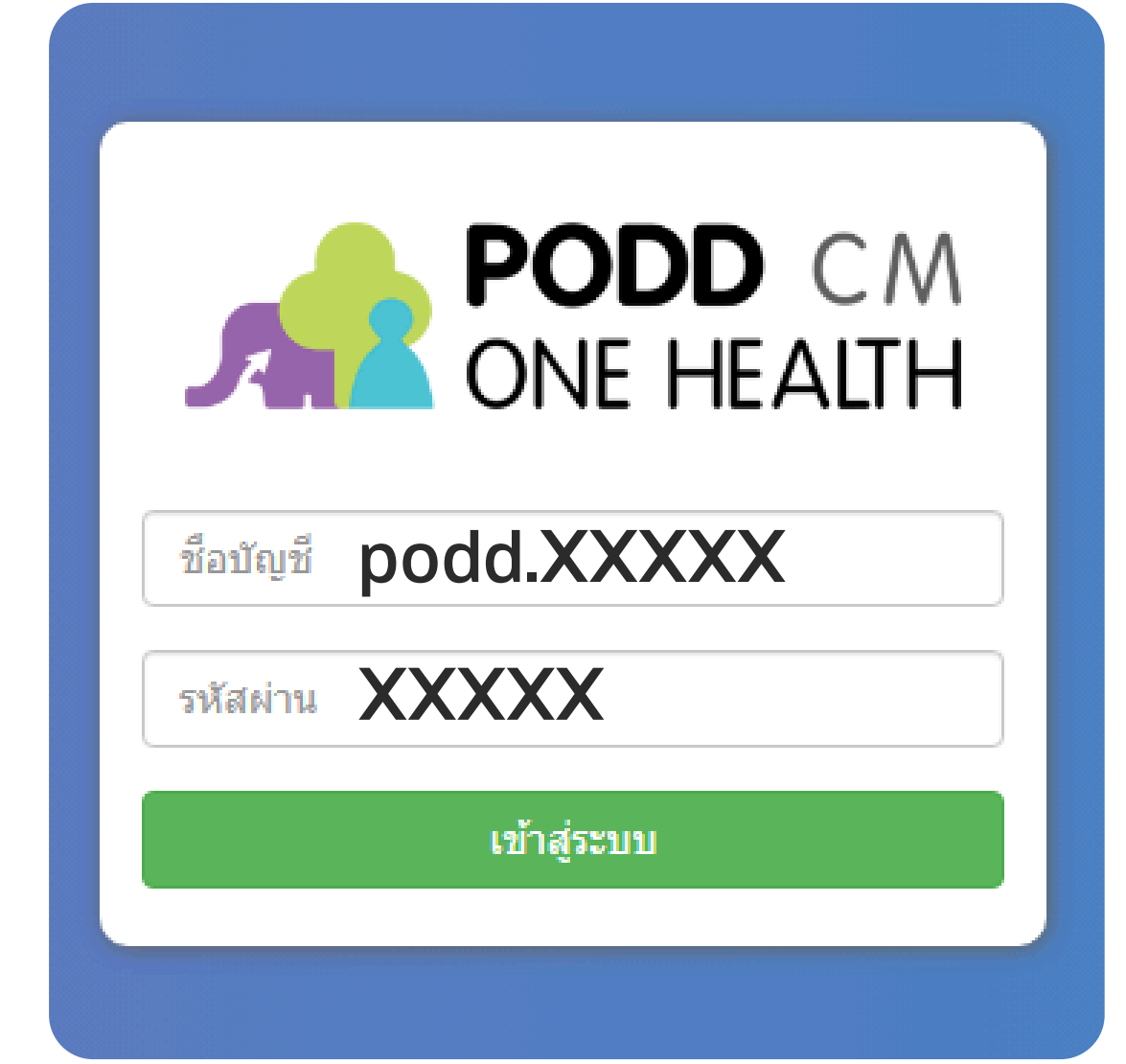

ผ่านคอมพิวเตอร์

#### เข้าสู่ระบบ โดยใช้รหัสเข้าแดชบอร์ด สำหรับแอดมินผู้ดูแลระบบ

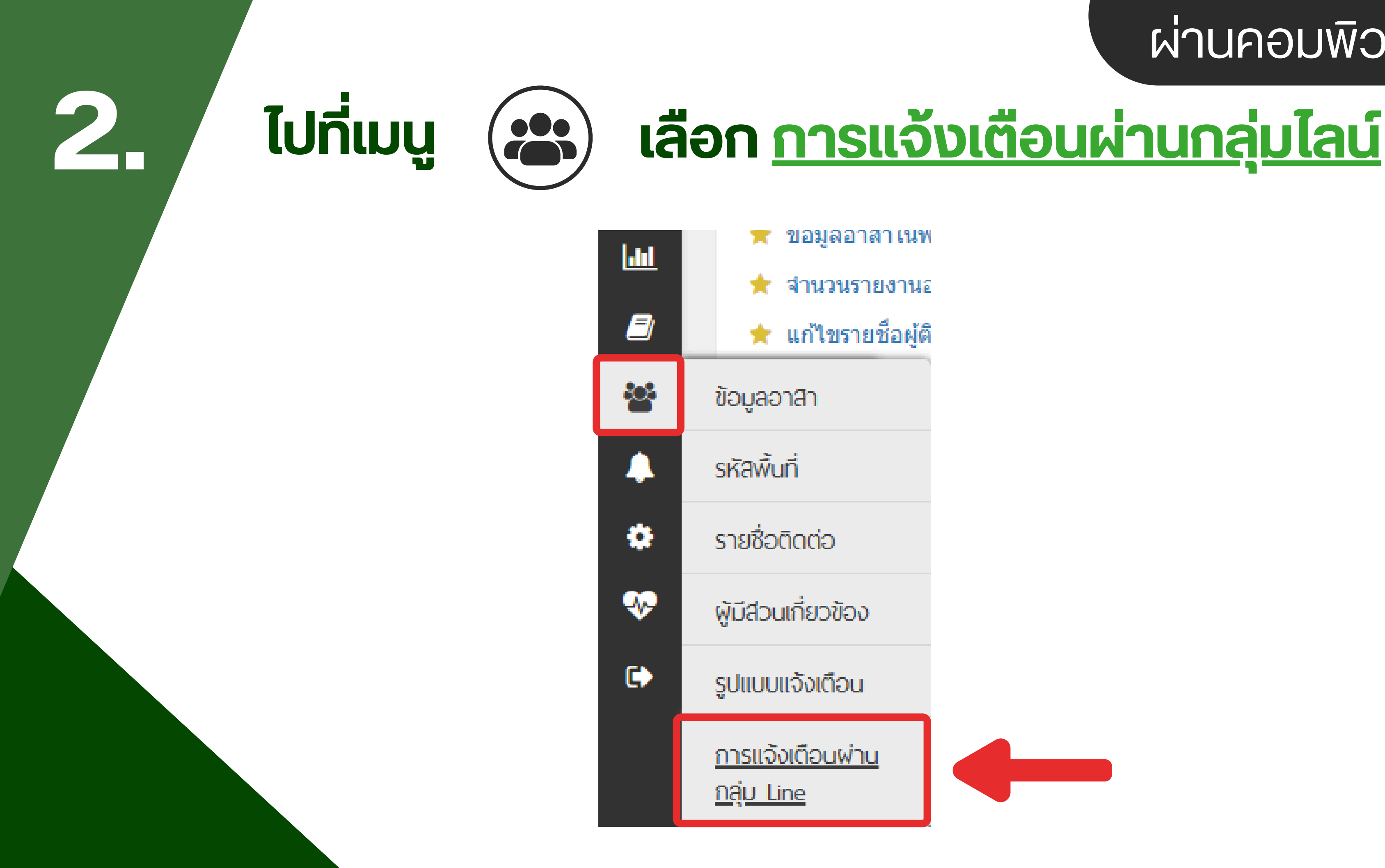

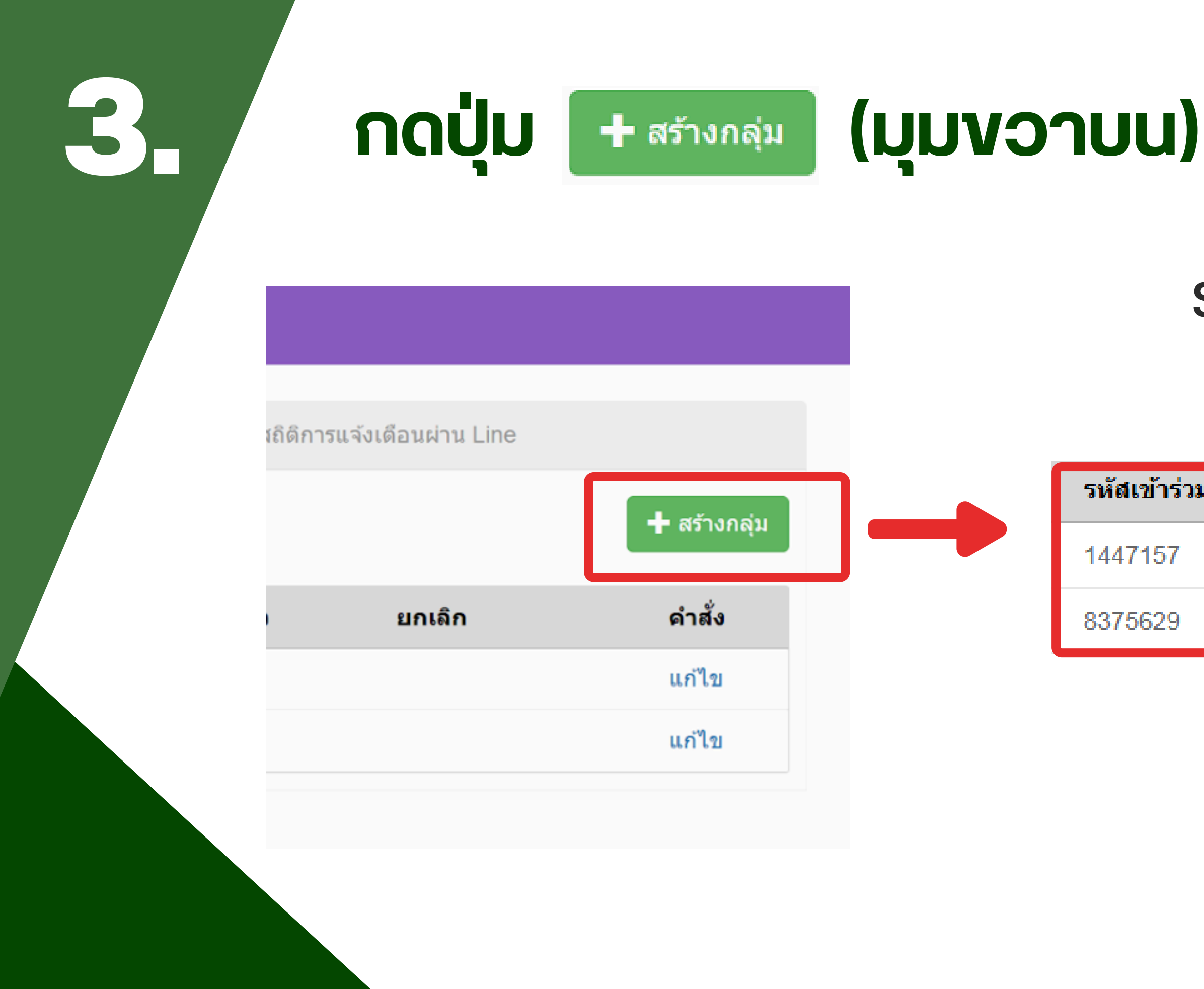

# ผ่านคอมพิวเตอร์

### ระบบจะสร้างรหัสกลุ่ม 7 หลักให้อัตโนมัติ

| วมกลุ่ม | หมายเหตุ |
|---------|----------|
|         | ทดสอบ1   |
|         | ทดสอบ2   |

# สามารถตั้งชื่อกลุ่มแต่ละกลุ่มได้

#### กด **แก้ไง** > ตั้งชื่อกลุ่มในช่องหมายเหตุ > ยืนยัน

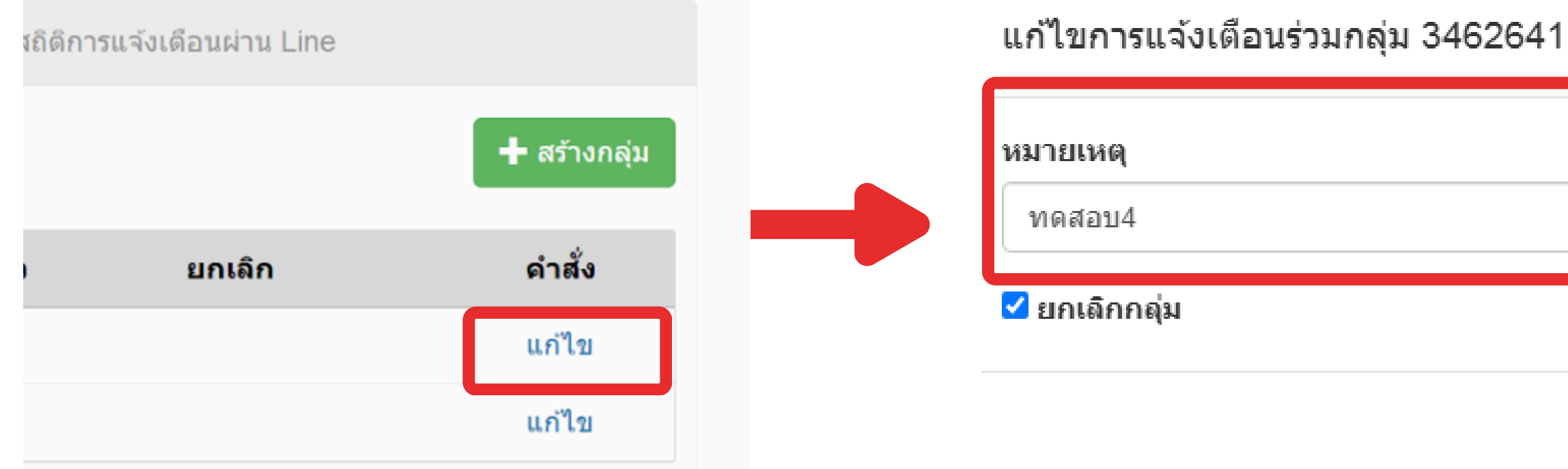

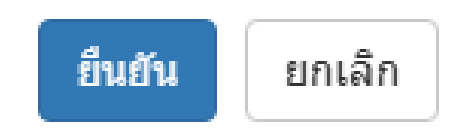

การยกเลิกกลุ่ม

5.

# ∩ด **แก้ไง** > <mark></mark> 2 ยกเลิกกลุ่ม >

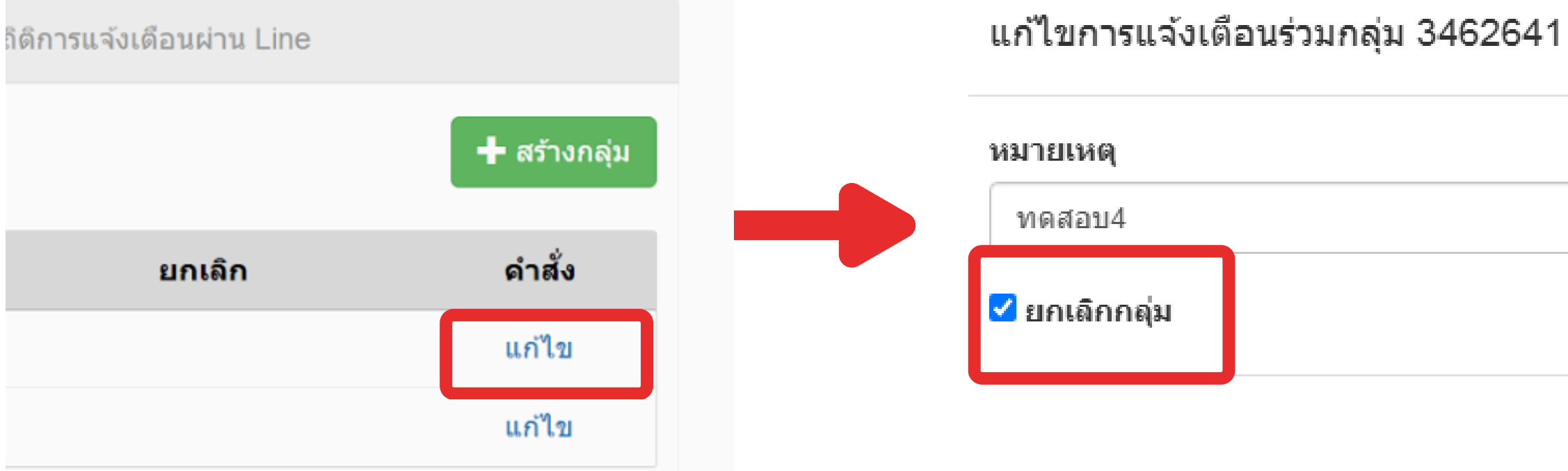

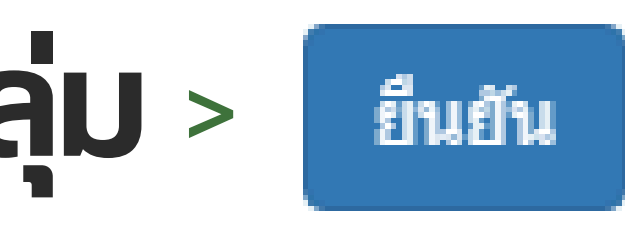

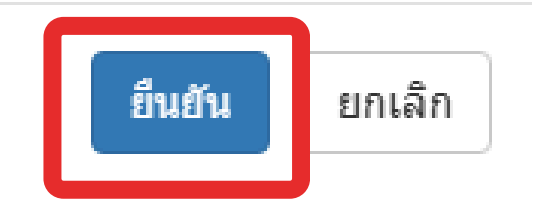

# **อ**ิ เพิ่มเพื่อนไลน์ <u>@poddalert</u> ผ่าน QR Code

![](_page_6_Picture_1.jpeg)

# ผ่านโทรศัพท์มือถือ

# สร้างกลุ่มไลน์ใหม่ หรือใช้กลุ่มไลน์เดิม

\*กรณีใช้กลุ่มไลน์เดิม **ต้องลบ Line Notify** ออกจากกลุ่มก่อน แล้วจึงเพิ่มไลน์ **@poddalert** เข้าไปในกลุ่มแทน

7.

![](_page_7_Picture_2.jpeg)

# ผ่านโทรศัพท์มือถือ

![](_page_7_Picture_5.jpeg)

# Activate ไลน์กลุ่ม

พิมพ์ podd:9419756 (รหัสกลุ่มที่เราสร้างไว้) เข้าไปในกลุ่มไลน์ ้จากนั้นระบบจะตอบกลับว่าได้ผูกกลุ่มกับการแจ้งเตือนvอง PODD สำเร็จเรียบร้อย

รหัสเข้าร่วมกลุ่ม

9419756

![](_page_8_Picture_4.jpeg)

# ผ่านโทรศัพท์มือถือ

![](_page_9_Picture_0.jpeg)

# 10 กดเพื่อเลือกหน่วยงานของท่าน

<u>, 1</u>

**6**70

J.

9

#### 😤 ผู้มีส่วนเกี่ยวข้อง

ตารางรายการผู้มีส่วนเกี่ยวข้อง

กรุณาระบุหน่วยงานที่ต้องการ

เทศบาลเมือง ไร่แม่เหียะ template

![](_page_10_Picture_7.jpeg)

# ในฟีเจอร์ที่ต้องการับการแจ้งเตือน

#### พิมพ์ **line:ทดสอบ:9419756** ในช่องง้อมูลติดต่อ จากนั้นกด

🖍 แก้ไข

ົກດ

11.

# line:ชื่อกลุ่มไลน์ที่สร้างไว้:รหัสกลุ่มที่สร้าง

|   | - 22 | ู ผู้มีส่วนเกี่ยวข้อง | )                              |                     |                                            |
|---|------|-----------------------|--------------------------------|---------------------|--------------------------------------------|
| æ |      | #16158                | แจ้งอาหารปลอดภัย/อาหารไม่สะอาด | REPORT: แจ้งอาห     | REPORT: แจ้งเหตุงานบริการสาธารณะ: แจ้ง อปา |
| ₽ |      | #16160                |                                | FALSE REPORT:       | ຈຳລາລຕິດຕ່ວ                                |
|   |      | #16162                |                                | CASE: แจ้งอาหารเ    | มูลตาดตา                                   |
| 0 |      | #16164                |                                | TRANSFER: แจ้งส     |                                            |
|   |      | #16166                |                                | FINISH: แจ้งอาหา    | IINE.ทดสอบ.9419756                         |
|   |      | #16138                | แจ้งอุบัติเหตุ                 | REPORT: แจ้งอุบัต์  |                                            |
|   |      | #16140                |                                | FALSE REPORT:       |                                            |
|   |      | #16142                |                                | CASE: แจ้งอุบัติเห  |                                            |
|   |      | #16144                |                                | TRANSFER: แจ้งส     |                                            |
| 4 |      | #16146                |                                | FINISH: แจ้งอุบัติเ |                                            |

ผ่านคอมพิวเตอร์

บันทึก

![](_page_11_Figure_8.jpeg)

# ลองรายงานเพื่อทดสอบการแจ้งเตือนได้เลย !

![](_page_12_Picture_1.jpeg)

[2

![](_page_12_Picture_2.jpeg)